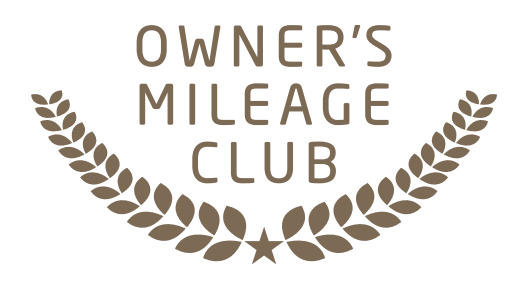

# MILEAGE ACCESS INSTRUCTIONS

Click to jump to...

**Elliptical Cross-Trainers** 

Lifecycle® Exercise Bikes

**Stairclimbers** 

Treadmills

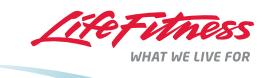

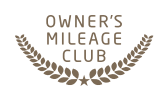

#### **Elliptical Cross-Trainers**

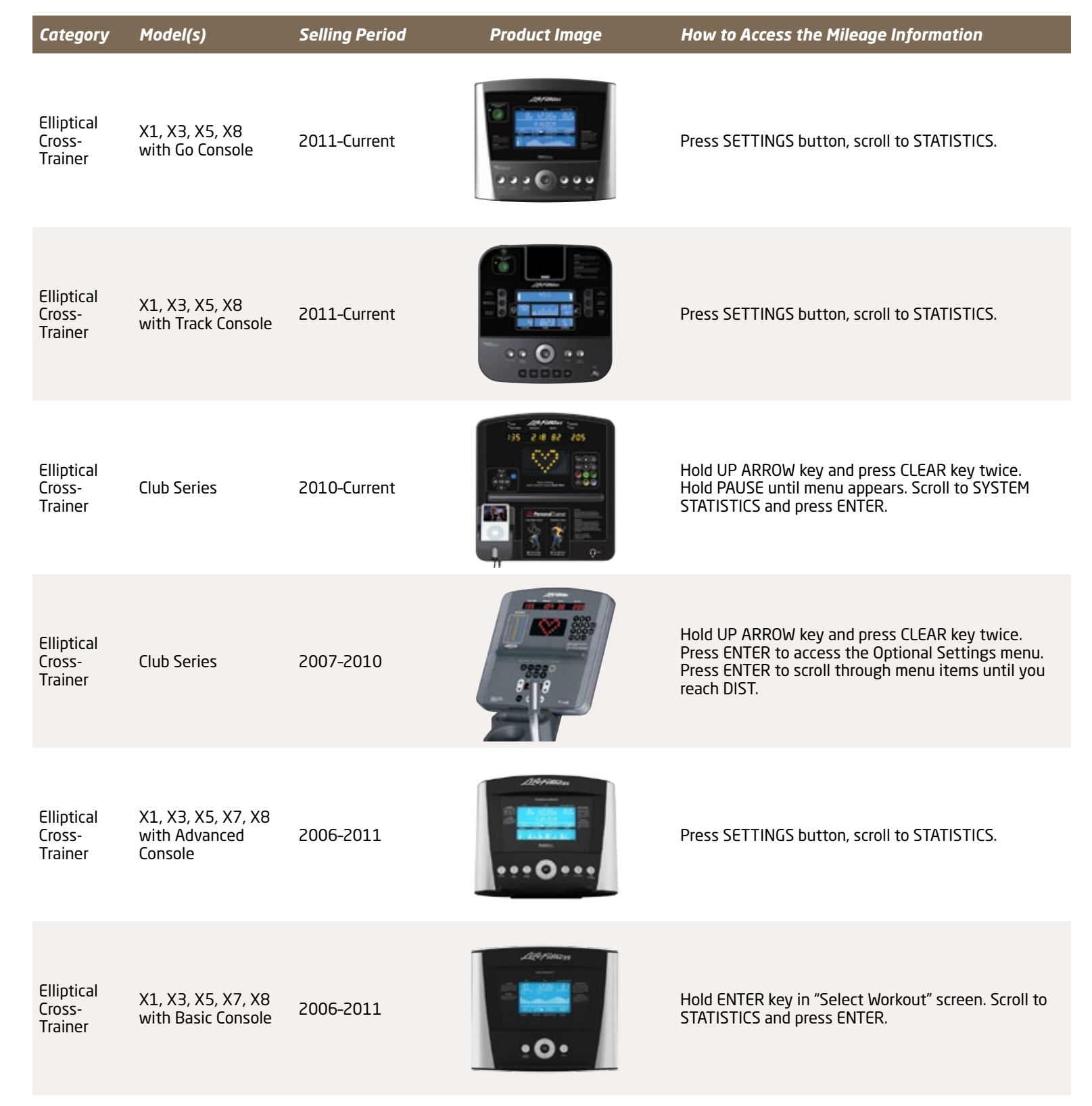

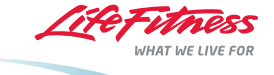

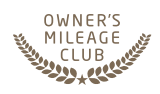

# **Elliptical Cross-Trainers**

| Category                        | Model(s) | Selling Period | Product Image | How to Access the Mileage Information                                                                                                    |
|---------------------------------|----------|----------------|---------------|----------------------------------------------------------------------------------------------------|
| Elliptical<br>Cross-<br>Trainer | X1-5     | 2005-2006      |               | Not Eligible. No statistics tracking available.                                                                                                    |
| Elliptical<br>Cross-<br>Trainer | X3-0     | 2005-2006      |               | Not Eligible. No statistics tracking available.                                                                                                    |
| Elliptical<br>Cross-<br>Trainer | X3-5     | 2005-2006      |               | Press CLEAR/PAUSE twice and press the COOL DOWN key. Press ENTER to scroll to STATISTICS.                                                                                 |
| Elliptical<br>Cross-<br>Trainer | SX30     | 2003-2005      |               | Not Eligible. No statistics tracking available.                                                                                                    |
| Elliptical<br>Cross-<br>Trainer | Х9і      | 2002-2007      |               | Hold UP ARROW key and press CLEAR key twice.<br>Press ENTER to access the Optional Settings menu.<br>Press ENTER to scroll through menu items until you<br>reach DIST.    |
| Elliptical<br>Cross-<br>Trainer | ХЗ       | 2000-2005      |               | For accumulated time*: Press CLEAR/PAUSE twice and press the COOL DOWN key. Time will be displayed XXXX XX (Accumulated hours and minutes).<br>*Membership levels by time |

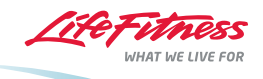

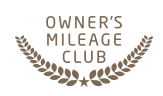

#### **Elliptical Cross-Trainers**

| Category                        | Model(s) | Selling Period | Product Image     | How to Access the Mileage Information                                                                                                    |
|---------------------------------|----------|----------------|-------------------|----------------------------------------------------------------------------------------------------|
| Elliptical<br>Cross-<br>Trainer | ХЗі      | 2000-2005      |                   | For accumulated time*: Press CLEAR/PAUSE twice<br>and press the COOL DOWN key. Cal/HR will be lit.<br>Time will be displayed XXXX XX (Accumulated hours<br>and minutes).<br>*See membership levels by time below                                                                                                    |
| Elliptical<br>Cross-<br>Trainer | X5       | 2000-2006      |                   | For accumulated time*: Press CLEAR/PAUSE twice and press the COOL DOWN key. Time will be displayed XXXX XX (Accumulated hours and minutes).<br>*See membership levels by time below                                                                                                    |
| Elliptical<br>Cross-<br>Trainer | X5i      | 2000-2006      |                   | For accumulated time*: Press CLEAR/PAUSE twice<br>and press the COOL DOWN key. Cal/HR will be lit.<br>Time will be displayedXXXX XX (Accumulated hours<br>and minutes).<br>*See membership levels by time below                                                                                                    |
| Elliptical<br>Cross-<br>Trainer | CT5500HR | 1999-2002      | 888<br>800<br>800 | For accumulated time: Hold the DOWN ARROW key,<br>and press the CLEAR key twice. DIAGNOSTICS will<br>appear in the message center, press ENTER. Press<br>ENTER until message center displays STATISTICS.<br>Use the UP ARROW to scroll to HOURS for total<br>accumulated time.<br>*See membership levels by time below |

#### Membership Levels by Accumulated Hours

| Bronze   | 125 Hrs.   |
|----------|------------|
| Silver   | 250 Hrs.   |
| Gold     | 500 Hrs.   |
| Platinum | 1,250 Hrs. |

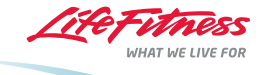

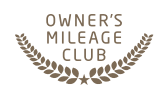

#### Lifecycle® Exercise Bikes

| Category                      | Model(s)                                             | Selling Period | Product Image                                     | How to Access the Mileage Information                                                                                                    |
|-------------------------------|------------------------------------------------------|----------------|---------------------------------------------------|----------------------------------------------------------------------------------------------------|
| Lifecycle<br>Exercise<br>Bike | C1, C3, R1, R3<br>with Go Console                    | 2011-Current   |                                                   | Press SETTINGS button, scroll to STATISTICS.                                                                                                    |
| Lifecycle<br>Exercise<br>Bike | C1, C3, R1, R3<br>with Track Console                 | 2011-Current   |                                                   | Press SETTINGS button, scroll to STATISTICS.                                                                                                    |
| Lifecycle<br>Exercise<br>Bike | Upright and<br>Recumbent<br>Club Series              | 2010-Current   |                                                   | Hold UP ARROW key and press CLEAR key twice.<br>Continue holding pause until menu appears. Scroll to<br>SYSTEM STATISTICS and press ENTER.                                                                                                    |
| Lifecycle<br>Exercise<br>Bike | Upright and<br>Recumbent<br>Platinum Club<br>Achieve | 2009-Current   | Alforithaus<br>24 The fittees<br>5 Horn St<br>0 0 | Hold the COOL DOWN key while pressing the CLEAR<br>key twice. Do not release the COOL DOWN key until<br>"CODE VER-X.XX" is displayed. Use the ENTER key<br>to advance through the settings until you reach<br>STATISTICS. Use the UP/DOWN arrows to advance<br>through statistics. |
| Lifecycle<br>Exercise<br>Bike | Upright and<br>Recumbent<br>Platinum Club<br>Engage  | 2009-Current   |                                                   | Press SELECT WORKOUT and then touch the Life<br>Fitness logo in the upper right hand corner of the<br>screen three consecutive times. Enter INFORMATION<br>menu for Statistics.                                                                                                    |
| Lifecycle<br>Exercise<br>Bike | Upright and<br>Recumbent<br>Platinum Club<br>Inspire | 2009-Current   |                                                   | Press SELECT WORKOUT and then touch the Life<br>Fitness logo in the upper right hand corner of the<br>screen three consecutive times. Enter INFORMATION<br>menu for Statistics.                                                                                                    |

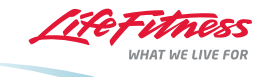

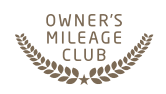

## Lifecycle<sup>®</sup> Exercise Bikes

| Category                      | Model(s)                                   | Selling Period | Product Image    | How to Access the Mileage Information                                                                                                    |
|-------------------------------|--------------------------------------------|----------------|------------------|----------------------------------------------------------------------------------------------------|
| Lifecycle<br>Exercise<br>Bike | Upright and<br>Recumbent<br>Club Series    | 2009-2010      |                  | Hold UP ARROW key and press CLEAR key twice. Press<br>UP ARROW, menu will appear. Press ENTER and scroll<br>to HOURS. Use the ARROW keys to scroll to DIST. |
| Lifecycle<br>Exercise<br>Bike | C1, C3, R1, R3<br>with Advanced<br>Console | 2006-2011      | 224990000<br>    | Press SETTINGS button, scroll to STATISTICS.                                                                                                    |
| Lifecycle<br>Exercise<br>Bike | C1, C3, R1, R3<br>with Basic Console       | 2006-2011      | 200 may<br>• O • | Hold ENTER key in "Select Workout" screen. Scroll to STATISTICS and press ENTER.                                                                            |
| Lifecycle<br>Exercise<br>Bike | C1-5                                       | 2005-2006      |                  | Not Eligible. No statistics tracking available.                                                                                                    |
| Lifecycle<br>Exercise<br>Bike | C3-5                                       | 2005-2006      |                  | Press CLEAR/PAUSE twice and press the COOL DOWN key. Press ENTER to scroll to STATISTICS.                                                                   |
| Lifecycle<br>Exercise<br>Bike | R1-5                                       | 2005-2006      |                  | Not Eligible. No statistics tracking available.                                                                                                    |

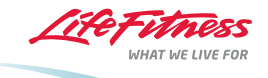

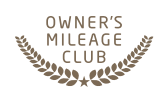

## Lifecycle<sup>®</sup> Exercise Bikes

| Category                      | Model(s) | Selling Period | Product Image | How to Access the Mileage Information                                                                                                    |
|-------------------------------|----------|----------------|---------------|----------------------------------------------------------------------------------------------------|
| Lifecycle<br>Exercise<br>Bike | R3-5     | 2005-2006      |               | Press CLEAR/PAUSE twice and press the COOL DOWN key. Press ENTER to scroll to STATISTICS.                                                                   |
| Lifecycle<br>Exercise<br>Bike | SR70     | 2003-2005      |               | Press CLEAR/PAUSE twice and press the COOL DOWN key. Press ENTER to scroll to STATISTICS.                                                                   |
| Lifecycle<br>Exercise<br>Bike | SU70     | 2003-2005      |               | Press CLEAR/PAUSE twice and press the COOL DOWN key. Press ENTER to scroll to STATISTICS.                                                                   |
| Lifecycle<br>Exercise<br>Bike | SR30     | 2002-2005      |               | Not Eligible. No statistics tracking available.                                                                                                    |
| Lifecycle<br>Exercise<br>Bike | SU30     | 2002-2005      |               | Not Eligible. No statistics tracking available.                                                                                                    |
| Lifecycle<br>Exercise<br>Bike | C9i      | 2000-2009      |               | Hold UP ARROW key and press CLEAR key twice. Press<br>UP ARROW, menu will appear. Press ENTER and scroll<br>to HOURS. Use the ARROW keys to scroll to DIST. |
|                               |          |                |               |                                                                                                    |

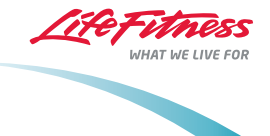

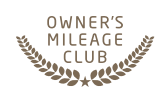

# Lifecycle<sup>®</sup> Exercise Bikes

| Category                      | Model(s)                                       | Selling Period | Product Image | How to Access the Mileage Information                                                                                                    |
|-------------------------------|------------------------------------------------|----------------|---------------|----------------------------------------------------------------------------------------------------|
| Lifecycle<br>Exercise<br>Bike | R9i                                            | 2000-2009      |               | Hold UP ARROW key and press CLEAR key twice. Press<br>UP ARROW, menu will appear. Press ENTER and scroll<br>to HOURS. Use the ARROW keys to scroll to DIST. |
| Lifecycle<br>Exercise<br>Bike | C7i                                            | 2000-2005      |               | Hold UP ARROW key and press CLEAR key twice. Press<br>UP ARROW, menu will appear. Press ENTER and scroll<br>to HOURS. Use the ARROW keys to scroll to DIST. |
| Lifecycle<br>Exercise<br>Bike | R7i                                            | 2000-2005      |               | Hold UP ARROW key and press CLEAR key twice. Press<br>UP ARROW, menu will appear. Press ENTER and scroll<br>to HOURS. Use the ARROW keys to scroll to DIST. |
| Lifecycle<br>Exercise<br>Bike | LC3500<br>LC4000<br>LC4500<br>LC5500<br>LC6500 | 1997-2000      |               | Not Eligible. No statistics tracking available.                                                                                                    |

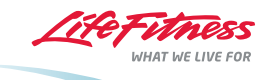

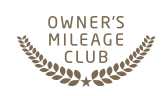

#### **Stairclimbers**

| Category     | Model(s)                 | Selling Period | Product Image | How to Access the Mileage Information           |
|--------------|--------------------------|----------------|---------------|-------------------------------------------------|
| Stairclimber | LS5500HR<br>Stairclimber | 1997-2002      |               | Not Eligible. No statistics tracking available. |

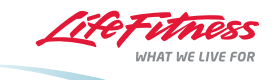

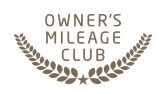

#### Treadmills

| Category  | Model(s)                           | Selling Period | Product Image | How to Access the Mileage Information                                                                                                    |
|-----------|------------------------------------|----------------|---------------|----------------------------------------------------------------------------------------------------|
| Treadmill | F3, T3<br>with Go Console          | 2011-Current   |               | Press SETTINGS button, scroll to STATISTICS.                                                                                                    |
| Treadmill | F3, T3<br>with Track Console       | 2011-Current   |               | Press SETTINGS button, scroll to STATISTICS.                                                                                                    |
| Treadmill | Club Series<br>Treadmill           | 2010-Current   |               | Hold PAUSE key and press CLEAR key twice.<br>Continue holding pause until menu appears. Scroll<br>to INFORMATION and press ENTER. Scroll to SYSTEM<br>STATISTICS and press ENTER. |
| Treadmill | F1 Smart                           | 2010-Current   |               | Press SETTINGS button, scroll to STATISTICS.                                                                                                    |
| Treadmill | F3, T3<br>with Advanced<br>Console | 2009-2011      |               | Press SETTINGS button, scroll to STATISTICS.                                                                                                    |
| Treadmill | F3, T3<br>with Basic Console       | 2009-2011      |               | Hold ENTER key in "Select Workout" screen. Scroll to STATISTICS and press ENTER.                                                                                                  |

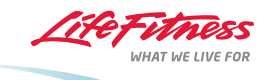

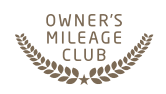

#### Treadmills

| Category  | Model(s)                 | Selling Period | Product Image | How to Access the Mileage Information                                                                                                    |
|-----------|--------------------------|----------------|---------------|----------------------------------------------------------------------------------------------------|
| Treadmill | Platinum Club<br>Achieve | 2007-Current   |               | Hold the COOL DOWN key while pressing the CLEAR<br>key twice. Do not release the COOL DOWN key until<br>"CODE VER-X.XX" is displayed. Use the ENTER key<br>to advance through the settings until you reach<br>STATISTICS. Use the UP/DOWN arrows to advance<br>through statistics. |
| Treadmill | Platinum Club<br>Engage  | 2007-Current   |               | Press SELECT WORKOUT and then touch the Life<br>Fitness logo in the upper right hand corner of the<br>screen three consecutive times. Enter INFORMATION<br>menu for Statistics.                                                                                                    |
| Treadmill | Platinum Club<br>Inspire | 2007-Current   |               | Press SELECT WORKOUT and then touch the Life<br>Fitness logo in the upper right hand corner of the<br>screen three consecutive times. Enter INFORMATION<br>menu for Statistics.                                                                                                    |
| Treadmill | Club Series              | 2007-2010      |               | Hold PAUSE key and press CLEAR key twice.<br>Continue holding pause until menu appears. Scroll<br>to INFORMATION and press ENTER. Scroll to SYSTEM<br>STATISTICS and press ENTER.                                                                                                  |
| Treadmill | T5-0                     | 2005-Current   |               | Hold the START/ENTER key to enter User Menu. Scroll to TREAD STATISTICS and press enter.                                                                                                    |
| Treadmill | T5-5 and T7-0            | 2005-Current   |               | Hold the START/ENTER key to enter User Menu. Scroll to TREAD STATISTICS and press enter.                                                                                                    |

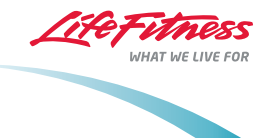

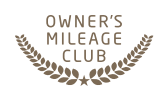

#### Treadmills

| Category  | Model(s) | Selling Period | Product Image | How to Access the Mileage Information                                                                                                    |
|-----------|----------|----------------|---------------|----------------------------------------------------------------------------------------------------|
| Treadmill | T3-0     | 2005-2008      |               | Press STOP twice, then hold the QUICK START WALK<br>key to enter Diagnostics menu. Press ENTER until you<br>reach UNIT STATS, Scroll to Distance using UP/DOWN<br>keys.                        |
| Treadmill | T3-5     | 2005-2008      |               | Press STOP twice, then hold the QUICK START WALK<br>key to enter Diagnostics menu. Press ENTER until you<br>reach UNIT STATS, Scroll to Distance using UP/DOWN<br>keys.                        |
| Treadmill | T9e      | 2004-2007      |               | Go to Workout Selection screen. Hold the COOL<br>DOWN key while tapping the LF ICON in the upper<br>right corner twice. Enter INFORMATION menu for<br>STATISTICS.                              |
| Treadmill | Т9і      | 2004-2007      |               | Hold PAUSE key and press CLEAR key twice. Use<br>arrow keys to scroll to INFORMATION and press<br>ENTER. Scroll to SYSTEM STATISTICS and press<br>ENTER. Use arrow keys to scroll to DISTANCE. |
| Treadmill | T7i      | 2002-2005      |               | Press STOP twice, then hold the QUICK START WALK<br>key to enter Diagnostics menu. Press ENTER until you<br>reach UNIT STATS, Scroll to Distance using the arrow<br>keys.                      |
| Treadmill | ST35     | 2002-2004      |               | Not Eligible. No statistics tracking available.                                                                                                    |

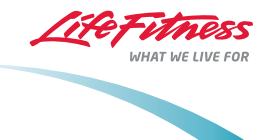

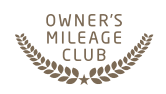

#### Treadmills

| Category  | Model(s) | Selling Period | Product Image | How to Access the Mileage Information                                                                                                    |
|-----------|----------|----------------|---------------|----------------------------------------------------------------------------------------------------|
| Treadmill | ST55     | 2002-2004      |               | Not Eligible. No statistics tracking available.                                                                                                    |
| Treadmill | Т9і      | 2002-2004      |               | Hold PAUSE key and press CLEAR key twice. Use<br>arrow keys to scroll to INFORMATION and press<br>ENTER. Scroll to SYSTEM STATISTICS and press<br>ENTER. Use arrow keys to scroll to DISTANCE. |
| Treadmill | ТЗ       | 2000-2001      |               | Press STOP twice, then hold the QUICK START WALK<br>key to enter Diagnostics menu. Press ENTER until<br>you reach UNIT STATS, Scroll to Distance using UP/<br>DOWN keys.                       |
| Treadmill | ТЗі      | 2000-2001      |               | Press STOP twice, then hold the QUICK START WALK<br>key to enter Diagnostics menu. Press ENTER until<br>you reach UNIT STATS, Scroll to Distance using the<br>arrow keys.                      |
| Treadmill | T5       | 2000-2001      |               | Press STOP twice, then hold the QUICK START WALK<br>key to enter Diagnostics menu. Press ENTER until<br>you reach UNIT STATS, Scroll to Distance using UP/<br>DOWN keys.                       |
| Treadmill | T5i      | 2000-2001      |               | Press STOP twice, then hold the QUICK START WALK<br>key to enter Diagnostics menu. Press ENTER until<br>you reach UNIT STATS, Scroll to Distance using the<br>arrow keys.                      |

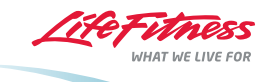

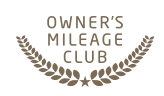

#### Treadmills

| Category  | Model(s)                                 | Selling Period | Product Image | How to Access the Mileage Information                                                                                                    |
|-----------|------------------------------------------|----------------|---------------|----------------------------------------------------------------------------------------------------|
| Treadmill | TR3500<br>TR4000<br>TR4500HR<br>TR5500HR | 1997-2000      |               | Power up the unit while holding the SPEED DOWN<br>key. All LEDs will light up. Press ENTER until STATS<br>appears in the message center. Use the SPEED keys<br>to scroll through statistics. The DISTANCE LED will<br>light, and accumulated miles will be displayed. |

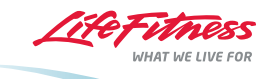